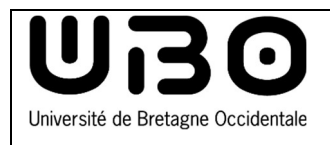

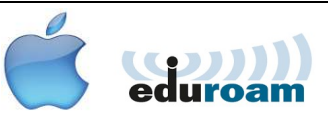

## Connect to the Eduroam wifi network

Click on the wi-fi icon

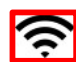

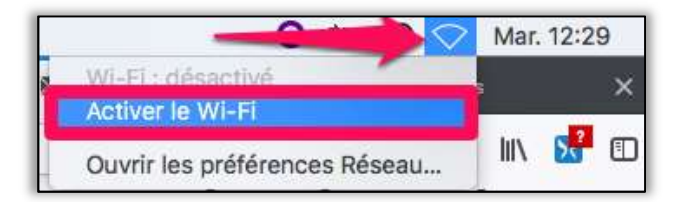

- Select Activer le Wi-Fi (Activate Wifi)
- Click eduroam

| 0                                     | 23    | 0     |   | (îr     | Mar. 12     | 2:29      |
|---------------------------------------|-------|-------|---|---------|-------------|-----------|
| Wi-Fi : activé<br>Désactiver le Wi-Fi |       |       |   |         | S           | X         |
| ✓ eduroam                             |       |       | 0 | <u></u> | 111\        |           |
| eduspot                               |       |       |   | (î)     | 📄 quotid    | ien_2     |
| invite                                |       |       |   | (Ģ      |             |           |
| Se connecter à un aut                 | re ré | iseau |   |         | lo récontiv | op /1759  |
| Créer un réseau                       |       |       |   |         | le receptio | JII (1790 |
| Ouvrir les préférences                | Rés   | seau  |   |         | Autre       | •         |

- To connect to the Eduroam network, enter your ENT logins.
  - STUDENT

e followed by student number and finished with @univ-brest.fr

eg: e29546899@univ-brest.fr

STAFF ENTlogin@univ-brest.fr

- Your Password
- Click on Se connecter (Connect).

| Réseau<br>Le réseau Wi-Fi « eduroam » requiert des informations d'identification WPA2 Entreprise. |                          |  |  |  |  |
|---------------------------------------------------------------------------------------------------|--------------------------|--|--|--|--|
| Mode :                                                                                            | Automatique              |  |  |  |  |
| Nom d'utilisateur :                                                                               |                          |  |  |  |  |
| Mot de passe :                                                                                    |                          |  |  |  |  |
|                                                                                                   | Afficher le mot de passe |  |  |  |  |
|                                                                                                   | Mémoriser ce réseau      |  |  |  |  |
| ?                                                                                                 | Annuler Se connecter     |  |  |  |  |

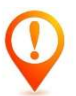

If you have previously installed a profile on the website (**cat.eduroam.org**, you must delete it to allow you to connect to the **Eduroam** Wi-Fi network.

## Delete an old Eduroam profile.

 Click on the Apple menu then on Préférences Système (System settings).

| <b>Finder</b> | Fichier  | Édition     | Prés |
|---------------|----------|-------------|------|
| À propos de   | ce Mac   |             |      |
| Préférences   | Système  |             |      |
| Configuratio  | n réseau |             | •    |
| App Store     |          | 3 mises à j | our  |

• In this window, click on *Profils* (**Profiles**).

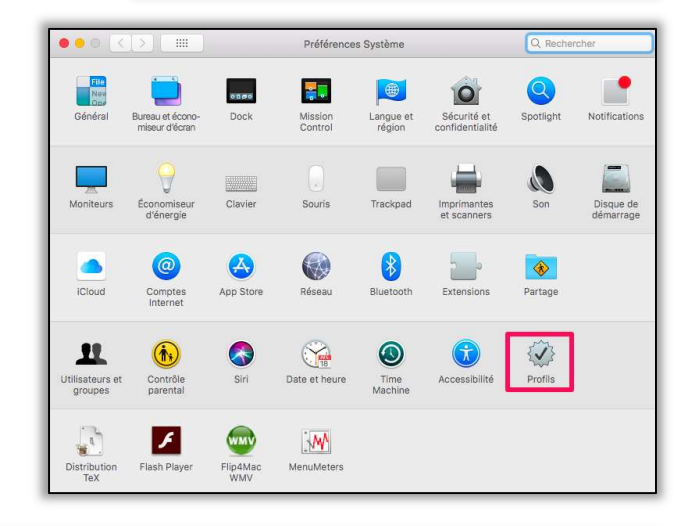

• Select the **eduroam** profile.

Click on the - icon to delete it.

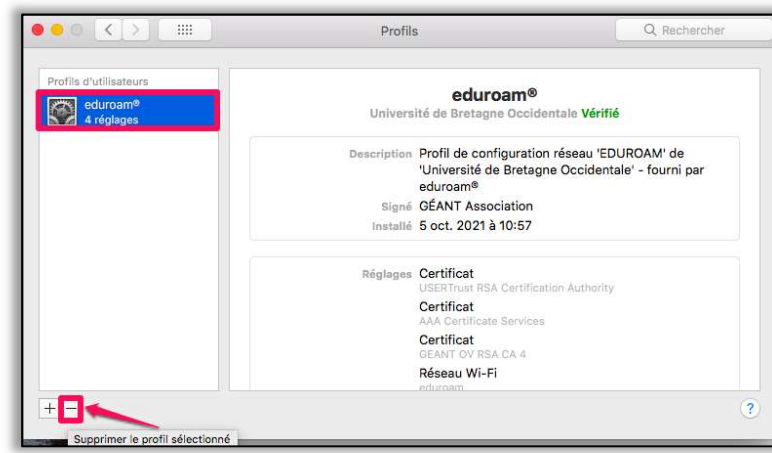

 Confirm by clicking on Supprimer (Delete).

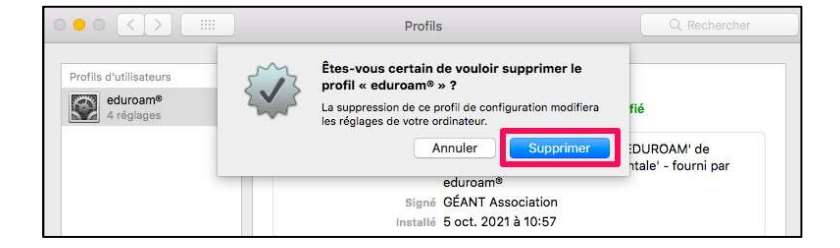

univ-brest.fr

2

## Contributors:

| Name                            | Date       | Type of modifications                         | Version |
|---------------------------------|------------|-----------------------------------------------|---------|
| Arnaud Moulard                  | 14/01/2011 | First version                                 | 1.0     |
| Morgane Chapalain               | 30/05/2016 | Corrections and formatting                    | 1.1     |
| Axel Delor (DSIUN)              | 28/08/2018 | MAC update and logins                         | 1.2     |
| Solène Cousse (DSIUN)           | 05/10/2021 | Added section Delete the old Eduroam profile. | 1.3     |
| Ruairi Costen McCormack (DSIUN) | 16/06/2022 | English translation & formatting.             | 2.0.0   |